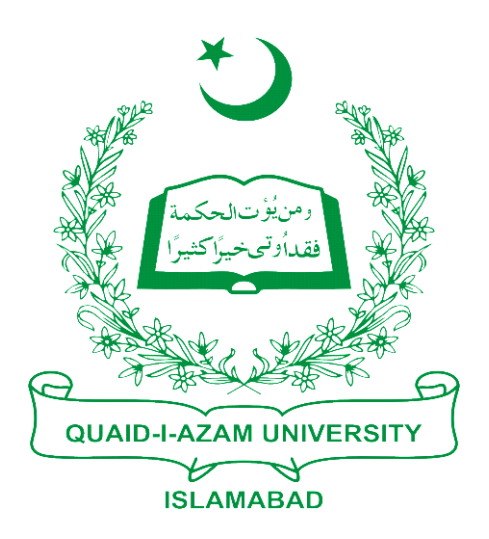

# **Training Guide**

## **Generate Challan Forms**

## **Second Semester or Onward**

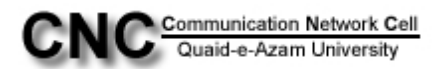

### **Student Financials:**

## How to generate Challan form for Second semester onward:

Go to "Rcords and Enrollment"

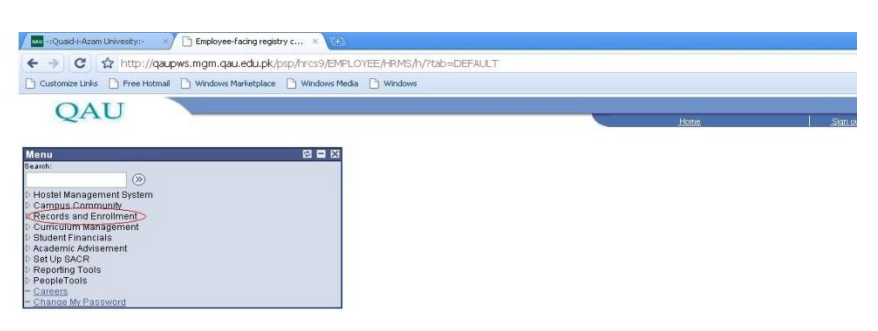

Further in that click "Student Term Information".

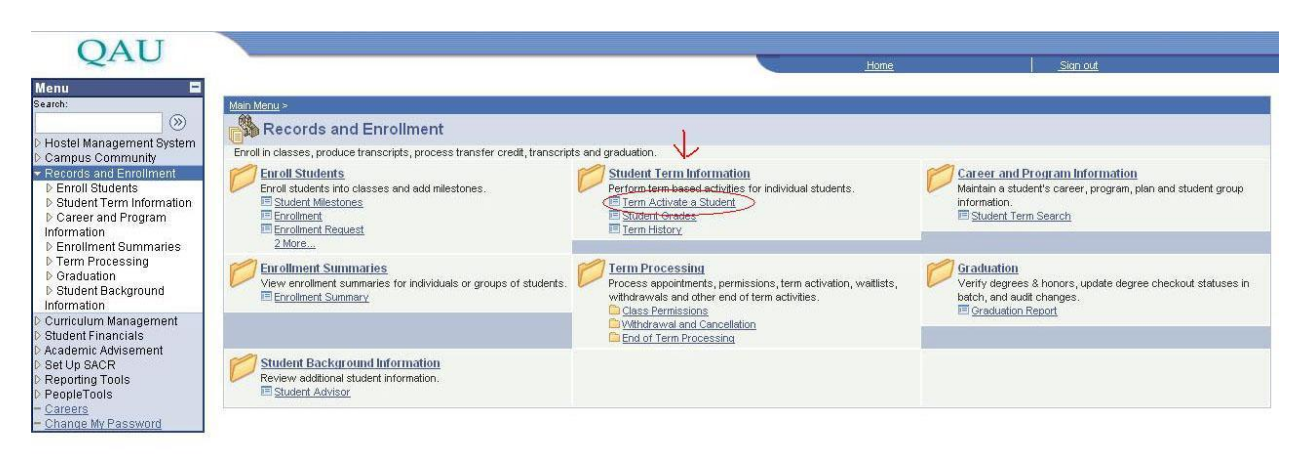

Now click "Term activate a student".

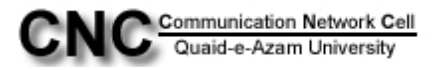

Enter the student's registration number in ID field. And press Search.

| QAU                                                                                                    |                                                                                                    |             | 1       |                   |
|----------------------------------------------------------------------------------------------------|----------------------------------------------------------------------------------------------------|-------------|---------|-------------------|
| Menu Search:<br>Search:<br>D Hostel Management System<br>D Campus Community<br>C Records and Enrollment<br>D Enroll Students<br>Student Term Information<br>- Term Activate a Student<br>- Student Orades<br>- Term History<br>D Career and Program<br>Information<br>D Enrollment Summaries<br>D Term Processing<br>D Graduation<br>D Student Financials<br>D Academic Advisement<br>D Student Financials<br>D Academic Advisement<br>D Student Financials<br>D Academic Advisement<br>D Student Financials<br>D Academic Advisement<br>D Student Fols<br>D Academic Advisement<br>D Student Financials<br>D Academic Advisement<br>D Student Financials<br>D Academic Advisement<br>D Student Financials<br>D Academic Advisement<br>D Student Financials<br>D Academic Advisement<br>D Student Financials<br>D Academic Advisement<br>D Student Financials<br>D Academic Advisement<br>D Student Financials<br>D Academic Advisement<br>D Student Financials<br>D Academic Advisement<br>D Student Financials<br>D Academic Advisement<br>D Student Financials<br>D Reporting Tools<br>D PeopleTools<br>- Chance MV Password | Term Activate a Student         Enter any information you have and click Search. Leave fields blank for a list of all values.         Find an Existing Value         ID:       begins with | <u>Hone</u> | Stanout | <u>New Window</u> |

Now activate the term by clicking + button and entering that term (1013) in term field and press save button.

| Qnu                       |                                |             |                          |                     | Home                       |             |
|---------------------------|--------------------------------|-------------|--------------------------|---------------------|----------------------------|-------------|
| enu 🗖                     |                                |             |                          |                     |                            |             |
| rch:                      |                                |             |                          |                     |                            |             |
| lastel Management Pustern | Term Activation Enrollment Lin |             | nt Sacsion Y Tarms In Re | sidence Y Term Cont | rol Rates Y External Stu   | du          |
| ampus Community           | TEAT DOLL                      | init olduci |                          |                     | ioi pažos - Esterinai orđi | -1          |
| ecords and Enrollment     | TEST-BCH                       |             | IESI-B                   | СН                  |                            |             |
| Enroll Students           | Readomia Cataon Bastone        | lo ako      |                          |                     | Find View All First        | l of 1 🖆 La |
| Student Term Information  | Academic Career: Postgrad      | Iuate       |                          |                     | -                          |             |
| = Student Grades          |                                |             |                          |                     | Find   View All First 🗠    | 1 of 1 🗠 La |
| - Term History            | 'Academic Institution:         | QAUNV Q     | Quaid-i-Azam University  |                     | 😼 🖻 💬                      | + -         |
| Career and Program        | 17                             | 4042 0      |                          | Radio and Law Datas | 0710010040                 |             |
| formation                 |                                |             | FATU Semester            | Activation Date:    | 0772072010                 |             |
| Enrollment Summaries      | Student Career Nbr:            | DQ          | M.Sc Biochemistry        |                     |                            |             |
| Graduation                | Override All Academic Levels:  |             |                          | Academic Year:      | 2010                       |             |
| Student Background        |                                | 2           |                          | U.S. CONTRACTOR     |                            |             |
| nformation                | Override Projected Level:      |             |                          | Load Determination: | Units                      |             |
| Student Financials        | Academic Level - Projected:    |             | Sem 2                    | 'Form of Study:     | Enrollment                 |             |
| cademic Advisement        |                                |             |                          |                     |                            |             |
| Set Up SACR               | Academic Level - Term Start:   |             | Sem 1                    | Academic Load:      | Full-Time                  |             |
| eponing loois             | Academic Level - Term End:     |             | Sem 2                    | 'Billing Career:    | PGRD 🔍                     |             |
| areers                    | Level Determinations           | -           |                          | Flinikle Te Fueelle |                            |             |
| hange My Password         | Level Determination:           | Terms       |                          | Eligible to Entoli; |                            |             |

Save Return to Search +Previous in List +Next in List

Term Activation | Enrollment Limit | Student Session | Terms In Residence | Term Control Dates | External Study

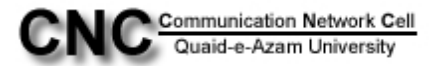

Look for "Student Financials" link in left side menu and click it.

| QAU                                                                                                    |                                                                                                    | Hanna                                                                                                    | . Star and                                                                                                    |
|----------------------------------------------------------------------------------------------------|----------------------------------------------------------------------------------------------------|----------------------------------------------------------------------------------------------------|----------------------------------------------------------------------------------------------------|
| Menu  Search:                                                                                                    | Main Menu ⊳<br>Records and Enrollment                                                                                                    | 11013                                                                                                    |                                                                                                    |
| Compuse Management System     Compuse Community     Records and Enrollment     Curriculum Management     Student Financials     Academic Advisement     Set Up SACR | Erroll in classes, produce transcripts, process transfer credit, transcript<br>Fundi Students into classes and add milestones.<br>Erroll students into classes and add milestones.<br>Errollandt Milestones<br>Errollandt<br>Errollandt | ts end graduation.<br>Volument Term Information<br>Perform tem based activities for individual students.<br>Term Activities a Student<br>Student Grades<br>Term History                                                        | Career and Program Information<br>Maintain a student's career, program, plan and student group<br>information.<br>Student Term Search |
| PeopleTools     Careers     Change My Password                                                                                                    | Environment Summaries<br>View enrolment summaries for individuals or groups of students.                                                                                                    | Processing     Processing     Process appointments, permissions, term activation, wallists     withdrawals and other end of term activities.     Case Permissions     Withdrawal and Cancellation     Prior of term Processing | Craditation<br>Verify degrees & honors, update degree checkout statuses in<br>batch, and suit changes.<br>Craduation Report           |
|                                                                                                    | Review additional student information<br>Student Advisor                                                                                                    |                                                                                                    |                                                                                                    |

Now click on "Tuition and Fees" and further click on "Calculate Batch Tuition".

| QAU                                                                                                    |                                                                                                    | Home                                                                                                    | <u>Sian out</u>                                                                                                |
|----------------------------------------------------------------------------------------------------|----------------------------------------------------------------------------------------------------|----------------------------------------------------------------------------------------------------|----------------------------------------------------------------------------------------------------|
| Menu         E           Search:         Image and the search of the search of the search | Main Meru > Student Financials Marten student accounts, payments and collections and calculate tue Tuitton and Fees Calculate tutions and fees, process enrollment cancellations. Calculate Admission Fee Calculate Admission Fee Calculate Admission | titon.<br>Create, approve and reverse posting transactions and assign<br>late fees.<br>Crowe Processing<br>Provement by thronice<br>Post Student Transaction | Bill Customers           Manage the way in which you bill students and organizations.           Cancel Invoice |
| - <u>View Customer Accounts</u> - <u>View time Due</u> Academic Advisement     Set Up SACR     PeopleTools     PeopleTools     - <u>Careers</u> - Change My Password                                                                                                    | View Customer Accounts<br>View activity on a student account by account type.                                                                                                    | View Item Due<br>View detailed information about due line items on a student's<br>account.                                                                   |                                                                                                    |

Click on Calculate Tuition.

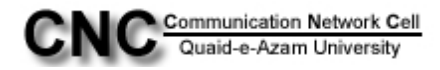

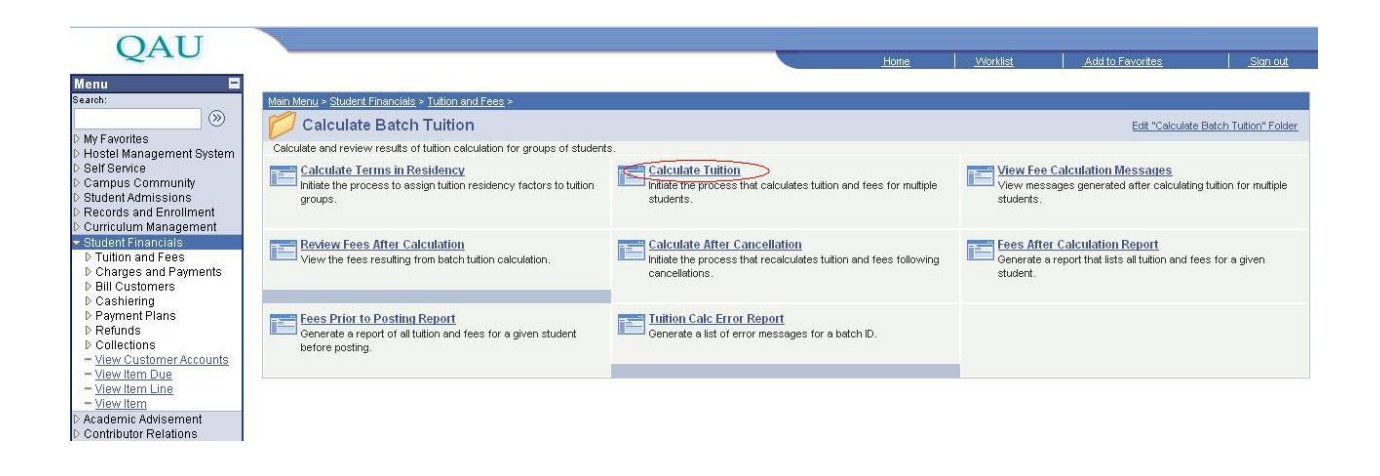

Click on "add new value" tab.

| QAU                                                                                                   |                                                                                               | Home | Worklist | Add to Favorites | Sign out   |
|----------------------------------------------------------------------------------------------------|-----------------------------------------------------------------------------------------------|------|----------|------------------|------------|
| Menu Calculate Batch Tuition                                                                          | A                                                                                             |      |          |                  | New Window |
| Residency                                                                                             | Tuition for Multiple Students                                                                 |      |          |                  |            |
| - View Fee Calculation                                                                                | Enter any information you have and click Search. Leave fields blank for a list of all values. |      |          |                  |            |
| Messages                                                                                              |                                                                                               |      |          |                  |            |
| <ul> <li>Review Fees After</li> <li>Calculation</li> </ul>                                            | Find an Existing Value Add a New Value                                                        |      |          |                  |            |
| - Calculate After<br>Cancellation                                                                     | Run Control ID: begins with 💌                                                                 |      |          |                  |            |
| <ul> <li>Fees After Calculation<br/>Report</li> </ul>                                                 | Case Sensitive                                                                                |      |          |                  |            |
| <ul> <li>Fees Prior to Posting<br/>Report     </li> <li>Tuition Calc Error<br/>Report     </li> </ul> | Search Clear Basic Search 🔄 Save Search Criteria                                              |      |          |                  |            |
| Australian Loan<br>Processing                                                                         | Find an Existing Value Add a New Value                                                        |      |          |                  |            |

And give any value like "anthro" for anthropology.

| OAU                                        |                                          |
|--------------------------------------------|------------------------------------------|
| 2110                                       | Home Worklist Add to Favorites Sign out  |
| Menu 🗖                                     |                                          |
| Calculate Batch Tuition                    | New Window                               |
| - Calculate Terms in                       |                                          |
| Residency                                  | Tuition for Multiple Students            |
| - Calculate Tuition                        |                                          |
| Messages                                   | Find an Existing Value Add a New Value   |
| - Review Fees After                        |                                          |
| Calculation                                | Pun Controld®                            |
| <ul> <li><u>Calculate After</u></li> </ul> | Nun Control In Canthro                   |
| Cancellation                               |                                          |
| <ul> <li>Fees After Calculation</li> </ul> | Add                                      |
| - Food Prior to Posting                    |                                          |
| Report                                     |                                          |
| - Tuition Calc Error                       | Find an Existing Value   Add a New Value |
| Report                                     |                                          |

You will be on a page "Tuition for Multiple Students". Here select **\*Business Unit:** value from lookup as QAUNV.

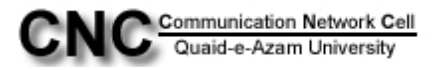

| QAU                                                                                                    |                                                                                                    | Home 198                                                     | Add to Favoritas Sign out   |
|----------------------------------------------------------------------------------------------------|----------------------------------------------------------------------------------------------------|--------------------------------------------------------------|-----------------------------|
| Menu  Calculate Batch Tuition Calculate Batch Tuition Calculate Terms in Residency Calculate Tuition View Fee Calculation Messages                                                | Tuition for Multiple Students                                                                                                  |                                                              | New Window   Customize Page |
| - <u>Review Fees After</u><br><u>Calculation</u><br>- <u>Calculate After</u><br><u>Cancellation</u><br>- <u>Fees After Calculation</u><br>Report                                  | Run Control ID: anthro Parameters Batch ID: 999999999999                                                                       | Report Manager Process Monitor Run                           |                             |
| <ul> <li>Fees Prior to Posting<br/>Report         <ul> <li>Tuition Calc Error<br/>Report         </li> </ul> </li> <li>Australian Loan<br/>Processing</li> </ul>                  | Business Unit:     Q       Run Option:     Calculate Tuition only       Select Option:     Required only       Academic Career | Qustomize   Find   View All   # First 🗹 1 of 1 🕑 Last        |                             |
| Cancellation     Calculate Admission Fee     Calculate Hostel Fee     Assign Optional Fees     Override Optional Fees     Fouration Variables                                     | Term                                                                                                    | Customize   Find   View All   # First C 1 of 1 E Last        |                             |
| <ul> <li>Lock in Tuition Amount</li> <li>Process Tuition Lock In</li> <li>Tuition Calculation</li> <li>Review Calculation</li> <li>Messages</li> <li>Review Fees After</li> </ul> | Academic Program                                                                                                    | Qustomize   Find   View All   # First 🔍 1 of 1 🕑 Last<br>🖈 📼 | w                           |

Run Option value from drop down as "calculate and post tuition"

Select option must be the value "required only"

| QAU                                                                                                    |                                                             |                                                          | Home                       | Worklist      | Add to Favorites | Sign out         |
|----------------------------------------------------------------------------------------------------|-------------------------------------------------------------|----------------------------------------------------------|----------------------------|---------------|------------------|------------------|
| Menu Calculate Batch Tuition Calculate Terms in Residency                                               |                                                             |                                                          |                            |               | New Window       | w Customize Page |
| - Calculate Tuition                                                                                     | Tuition for Multiple Students                               |                                                          |                            |               |                  |                  |
| <ul> <li>Review Fees After<br/>Calculation</li> </ul>                                                   | Run Control ID: anthro                                      | Report Manager Process Monitor                           | Run                        |               |                  |                  |
| - <u>Calculate After</u><br><u>Cancellation</u>                                                         | Parameters                                                  |                                                          |                            |               |                  |                  |
| <ul> <li>Fees Alter Calculation</li> <li>Report</li> <li>Fees Prior to Posting</li> </ul>               | Batch ID: 999999999999<br>Business Unit: QAUNV Q QAU Bursar |                                                          | Display Det<br>Display Mes | ails<br>sages |                  |                  |
| Report<br>- Tuition Calc Error<br>Report                                                                | Run Option: Calculate and Post Tuition                      |                                                          |                            |               |                  |                  |
| D Australian Loan<br>Processing                                                                         | Academic Career                                             | Customize   Find   View All                              | 📶 First 🗹 1 of 1 🕨         | Last          |                  |                  |
| Cancellation     Calculate Admission Fee     Calculate Hostel Fee                                       | Q                                                           |                                                          |                            |               |                  |                  |
| - Assign Optional Fees<br>- Override Optional Fees                                                      |                                                             | <u>Customize</u>   <u>Find</u>   View All   <sup>1</sup> | First 🗹 1 of 1 🕒           | Last          |                  |                  |
| <ul> <li>Equation variables</li> <li>Lock in Tuition Amount</li> <li>Process Tuition Lock In</li> </ul> | Academic Program                                            | Customize   Find   View All                              | 📕 First 🗹 1 of 1 🕨         | Last          |                  |                  |
| - Tuition Calculation<br>- Review Calculation                                                           | Q                                                           |                                                          |                            |               |                  |                  |
| - Review Fees After                                                                                     | Save Notify CRefresh                                        |                                                          | Add Dupd                   | ate/Display   |                  |                  |

Academic Career value from lookup as "PGRD"

Term value from lookup as "1013" Select

Academic Program from lookup according to concerned department like "MSANT" for anthropology

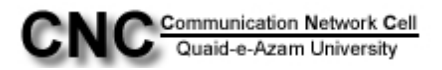

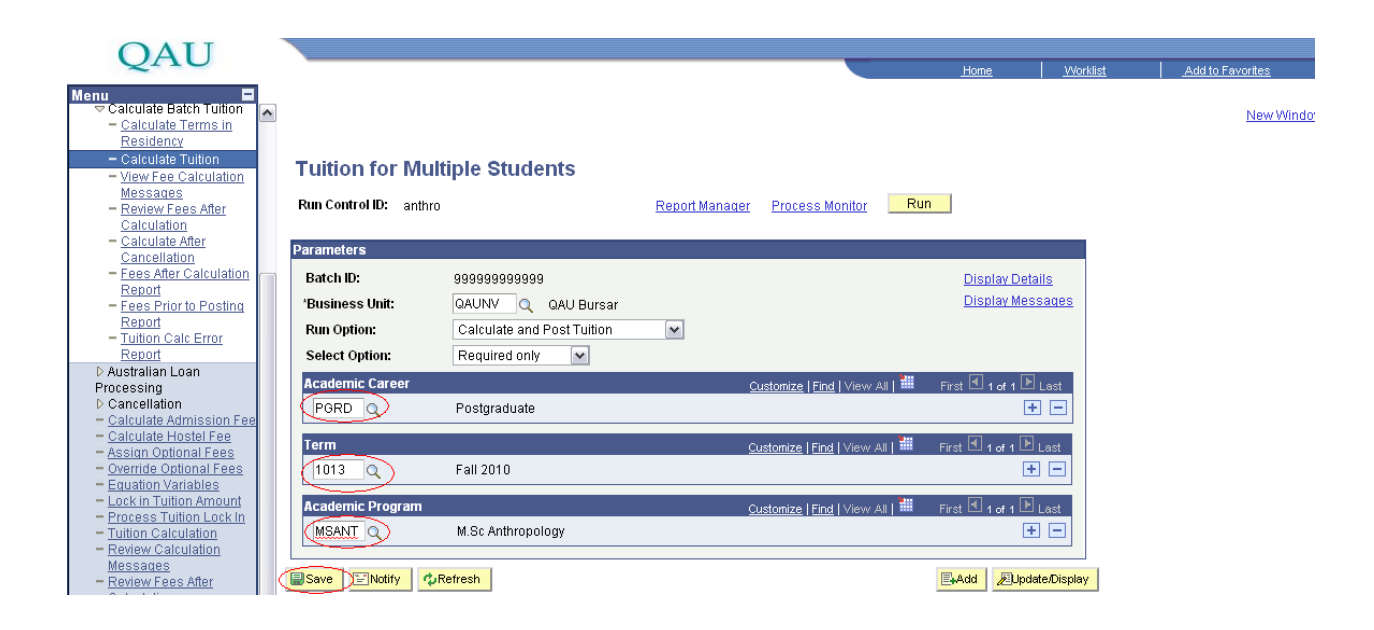

After pressing save. Run the process by press Run button on top right side

| OAU                                                                                       |                                                                                             |                | -                               |                                                 |                 |                  | I Water Tanks         |
|-------------------------------------------------------------------------------------------|---------------------------------------------------------------------------------------------|----------------|---------------------------------|-------------------------------------------------|-----------------|------------------|-----------------------|
| ~                                                                                         |                                                                                             |                |                                 | Home                                            | <u>Worklist</u> | Add to Favorites | Sign out              |
| Menu Calculate Batch Tuition Calculate Terms in Residency Calculate Tuition               |                                                                                             |                |                                 |                                                 |                 | New Window       | <u>Customize Page</u> |
| - View Fee Calculation                                                                    | Tuition for Multiple Student                                                                |                |                                 | -                                               |                 |                  |                       |
| Messages<br>= <u>Review Fees After</u><br><u>Calculation</u>                              | Run Control ID: anthro                                                                      | Report Manager | Process Monitor                 |                                                 |                 |                  |                       |
| <ul> <li><u>Calculate After</u></li> <li>Cancellation</li> </ul>                          | Parameters                                                                                  |                |                                 |                                                 |                 |                  |                       |
| <ul> <li>Fees After Calculation</li> <li>Report</li> <li>Fees Prior to Posting</li> </ul> | Batch ID:         999999999999           'Business Unit:         QAUNV         Q         QA | Bursar         |                                 | <u>Display Details</u><br><u>Display Messag</u> | 25              |                  |                       |
| Report                                                                                    | Run Option: Calculate and Pos                                                               | Tuition 🔽      |                                 |                                                 |                 |                  |                       |
| Report                                                                                    | Select Option: Required only                                                                | ~              |                                 |                                                 |                 |                  |                       |
| D Australian Loan<br>Processing                                                           | Academic Career                                                                             |                | istomize   Find,   View All   🏙 | First 🖲 1 of 1 🗈 Las                            |                 |                  |                       |
| <ul> <li>Cancellation</li> <li>Calculate Admission Fee</li> </ul>                         | PGRD Q Postgraduate                                                                         |                |                                 | + -                                             |                 |                  |                       |
| <ul> <li>Calculate Hostel Fee</li> <li>Assign Optional Fees</li> </ul>                    | Term                                                                                        | <u>Cu</u>      | istomize   Find   View All   🏙  | First 🖲 1 of 1 🕑 Last                           |                 |                  |                       |
| - Override Optional Fees                                                                  | 1013 Q Fall 2010                                                                            |                |                                 | + -                                             |                 |                  |                       |
| - Lock in Tuition Amount                                                                  | Academic Program                                                                            | 0              | stomize   Find   View All       | First A 1 of 1 B 1 and                          |                 |                  |                       |
| - Process Tuition Lock In<br>- Tuition Calculation                                        | MSANT Q M.Sc Anthropology                                                                   |                |                                 | + E                                             |                 |                  |                       |
| Messages                                                                                  |                                                                                             |                |                                 |                                                 |                 |                  |                       |
| - Review Fees After                                                                       | Save Notify Refresh                                                                         |                |                                 | Add Dupdate/D                                   | splay           |                  |                       |

Click OK button.

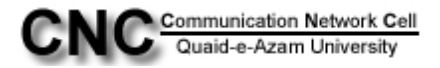

| QAU                                                                                                    |                           |                                        |                    |                 | <u>.Hom</u> | e <u>Worklist</u>                          | Add to Favorites | Sign out      |
|----------------------------------------------------------------------------------------------------|---------------------------|----------------------------------------|--------------------|-----------------|-------------|--------------------------------------------|------------------|---------------|
| Calculate Batch Tuition     Calculate Terms in     Residency     Calculate Tuition     Calculate Tuition     View Fee Calculation                 | Process Scheduler Request | Run                                    | Control ID: optime |                 |             |                                            | New Window       | Customize Pag |
| Messages<br>- Review Fees After<br>Calculation<br>- Calculate After<br>Cancellation<br>- Fees After Calculation                                   | Server Name:              | Run Date: 08/02/2<br>Run Time: 12:23:3 | D10 🛐 Res          | et to Current E | Pate/Time   |                                            |                  |               |
| - Fees Prior to Posting                                                                                                    | Process List              |                                        | 44.5               | 10.000          |             | 100 I. I. I. I. I. I. I. I. I. I. I. I. I. |                  |               |
| Report                                                                                                    | Select Description        | Process Name                           | Process Type       | *Type           | *Format     | Distribution                               |                  |               |
| Australian Loan<br>rocessing<br>Cancellation<br>Calculate Admission Fee<br>Calculate Hostel Fee<br>Assian Optional Fees<br>Override Optional Fees | Student Fees Calc (Batch) | SFPBCALC                               | COBOL SQL          | (None)          | (None)      | Distribution                               |                  |               |

Go to process monitor link on top right.

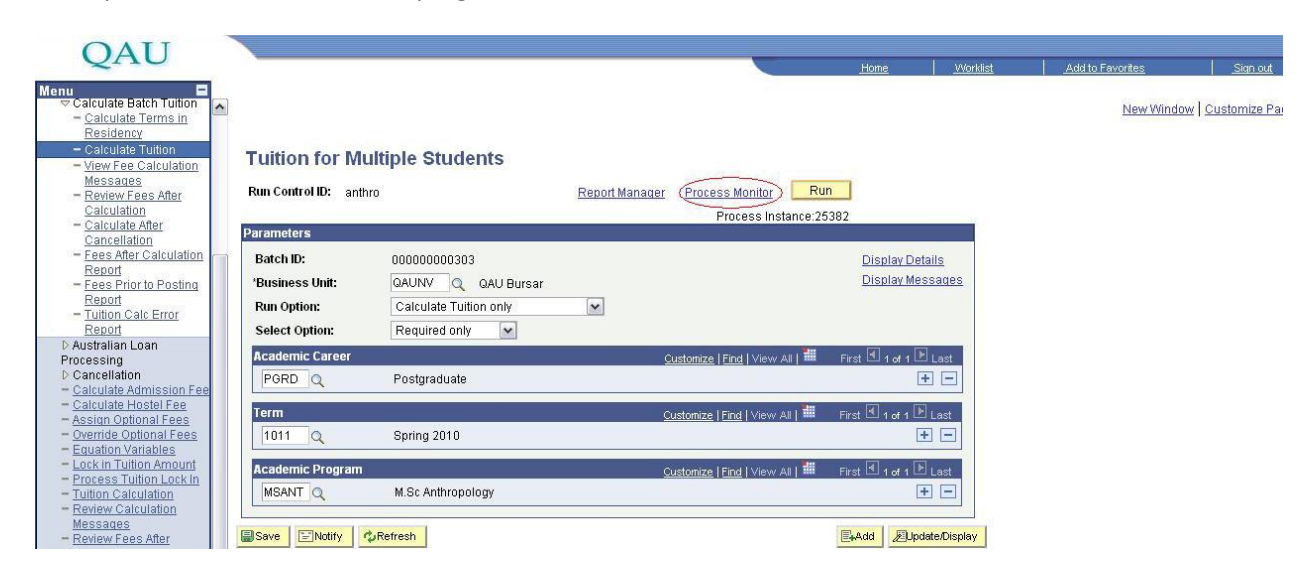

Refresh the page by clicking the Refresh button until your process get success.

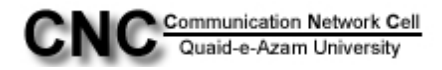

| QAU                                                                                                    |                                                                                                    |                                                                                                    |                              |                                         |                                                                                                    | Hone                                       | l v                                                     | Vorklist                                       | Add to Favorites  | Simout                                         |
|----------------------------------------------------------------------------------------------------|----------------------------------------------------------------------------------------------------|----------------------------------------------------------------------------------------------------|------------------------------|-----------------------------------------|----------------------------------------------------------------------------------------------------|--------------------------------------------|---------------------------------------------------------|------------------------------------------------|-------------------|------------------------------------------------|
| Menu 🗖                                                                                                    |                                                                                                    |                                                                                                    |                              |                                         |                                                                                                    |                                            |                                                         | <u>ISINION</u>                                 | 1 1.00 101 010100 | <u>oterom</u>                                  |
| <ul> <li>Calculate Batch Tuition</li> <li>Calculate Terms in</li> </ul>                                                                                                    | ^                                                                                                    |                                                                                                    |                              |                                         |                                                                                                    |                                            |                                                         |                                                | New Wind          | iow Customize Page                             |
| Residency<br>- Calculate Tuition                                                                                                    | Process List                                                                                                    | Server List                                                                                                    |                              |                                         |                                                                                                    |                                            |                                                         |                                                |                   |                                                |
| - View Fee Calculation                                                                                                    | View Process R                                                                                                    | Request For                                                                                                    |                              |                                         |                                                                                                    |                                            |                                                         |                                                |                   |                                                |
| - Review Fees After                                                                                                    | User ID: zuner                                                                                                    | ra 🔍 Type:                                                                                                    |                              | ✓ Las                                   | it: 1 Days 🗙 Refre                                                                                                    | sh  )                                      |                                                         |                                                |                   |                                                |
| = Calculate After                                                                                                    | Server:                                                                                                    | Name:                                                                                                    |                              |                                         | tance: to                                                                                                    |                                            |                                                         |                                                |                   |                                                |
| Cancellation<br>- Fees After Calculation                                                                                                    | Run<br>Status:                                                                                                    | Distribution<br>Status                                                                                                    |                              | ~                                       | 🗹 Save On Refresh                                                                                                    |                                            |                                                         |                                                |                   |                                                |
| Report<br>- Fees Prior to Posting                                                                                                    | Process List                                                                                                    | Juli                                                                                                    |                              |                                         | Customize   Find   Viev                                                                                                    | v All   📶 🛛 First                          | 🖪 1 of 1 🕨                                              | Last                                           |                   |                                                |
| Report<br>– Tuition Calc Error                                                                                                    | Select Instance                                                                                                    | Seq. Process Type                                                                                                    | Process<br>Name              | User                                    | Run Date/Time                                                                                                    | Run Status                                 | Distributio                                             | Details                                        |                   |                                                |
| Report                                                                                                    | 25382                                                                                                    | COBOL SQL                                                                                                    | SFPBCALC                     | zunera                                  | 08/02/2010 12:23:31PM PDT                                                                                                    | Processing                                 | N/A                                                     | Details                                        |                   |                                                |
| Processing                                                                                                    |                                                                                                    |                                                                                                    |                              |                                         |                                                                                                    |                                            |                                                         |                                                |                   |                                                |
| <ul> <li>Cancellation</li> <li>Calculate Admission Fee</li> </ul>                                                                                                    |                                                                                                    |                                                                                                    |                              |                                         |                                                                                                    |                                            |                                                         |                                                |                   |                                                |
| <ul> <li><u>Calculate Hostel Fee</u></li> <li><u>Assign Optional Fees</u></li> </ul>                                                                                                    |                                                                                                    |                                                                                                    |                              |                                         |                                                                                                    |                                            |                                                         |                                                |                   |                                                |
| <ul> <li>Override Optional Fees</li> <li>Equation Variables</li> </ul>                                                                                                    |                                                                                                    |                                                                                                    |                              |                                         |                                                                                                    |                                            |                                                         |                                                |                   |                                                |
| - Lock in Tuition Amount                                                                                                    | Go back to Tuitic                                                                                                    | on for Multiple Students                                                                                                    |                              |                                         |                                                                                                    |                                            |                                                         |                                                |                   |                                                |
| - Tuition Calculation                                                                                                    |                                                                                                    |                                                                                                    |                              |                                         |                                                                                                    |                                            |                                                         |                                                |                   |                                                |
| Messages                                                                                                    | Save EN                                                                                                    | lotify                                                                                                    |                              |                                         |                                                                                                    |                                            |                                                         |                                                |                   |                                                |
| - Review Fees After<br>Calculation                                                                                                    | Process List   Se                                                                                                    | erver List                                                                                                    |                              |                                         |                                                                                                    |                                            |                                                         |                                                |                   |                                                |
|                                                                                                    |                                                                                                    |                                                                                                    |                              |                                         |                                                                                                    |                                            |                                                         |                                                |                   |                                                |
|                                                                                                    |                                                                                                    |                                                                                                    |                              |                                         |                                                                                                    |                                            |                                                         |                                                |                   |                                                |
| OAU                                                                                                    |                                                                                                    |                                                                                                    |                              |                                         |                                                                                                    |                                            | 1                                                       |                                                | 1                 | 1                                              |
|                                                                                                    |                                                                                                    |                                                                                                    |                              |                                         |                                                                                                    | Home                                       | <u>v</u>                                                | Vorklist                                       | Add to Favorites  | Sign out                                       |
| QAU                                                                                                    | ~                                                                                                    |                                                                                                    |                              |                                         |                                                                                                    | Home                                       | <u>v</u>                                                | <u>Vorklist</u>                                | Add to Favorites  | Sign out                                       |
| QAU                                                                                                    | Process List                                                                                                    | ServerList                                                                                                    |                              |                                         | -                                                                                                    | Home                                       | <u>v</u>                                                | <u>Vorklist</u>                                | Add to Favorites  | Sign out                                       |
| QAU<br>✓ Calculate Batch Tuition<br>– Calculate Terms in<br><u>Residency</u><br>– Calculate Tuition<br>– View Fee Calculation                                                                                                    | Process List                                                                                                    | Server List                                                                                                    |                              |                                         |                                                                                                    | Hone                                       | <u> </u>                                                | Vorklist                                       | Add to Favorites  | Sign out                                       |
| QAU<br>Menu E<br>Calculate Batch Tuttion<br>Calculate Tuttion<br>Calculate Tuttion<br>- Calculate Tuttion<br>- View Fee Calculation<br>Messages<br>- Review Fees After                                                                                                    | Process List<br>View Process R                                                                                                    | Server List                                                                                                    |                              |                                         | t 1 Day y Bate                                                                                                    | Home                                       | <u> </u>                                                | Vorklist                                       | Add to Favorites  | <u>Sian out</u><br>low   Customize Page        |
| QAU<br>Menu E<br>Calculate Batch Tuttion<br>Calculate Terms in<br>Residency<br>- Calculate Tuttion<br>- View Fee Calculation<br>Messages<br>- Review Fees After<br>Calculate After<br>- Calculate After                                                                                                    | Process List<br>View Process R<br>User ID: zuner<br>Server:                                                                                                    | Server List<br>Request For<br>Ta Vame:                                                                                                    |                              | Las                                     | tt: 1 Days w Refra                                                                                                    | Home                                       | _                                                       | <u>Vorklist</u>                                | Add to Favorites  | <u>San aut</u><br>low   <u>Customize Page</u>  |
| QAU<br>Menu E<br>Calculate Batch Tuttion<br>Calculate Terms in<br>Residency<br>- Calculate Tuttion<br>- View Fee Calculation<br>Messages<br>- Review Fees After<br>Calculate After<br>Calculate After<br>Calculate After<br>Calculate After<br>Calculate After<br>- Calculate After<br>- Calculate | Process List<br>View Process R<br>User ID: zuner<br>Server:<br>Run                                                                                                    | Server List<br>Request For<br>Tai Type:<br>Name:                                                                                                    |                              | ⊻ Las<br>Q Inst                         | it: 1 Days W Refre<br>tance: to<br>V Save On Refresh                                                                                                    | Home                                       | <u> </u>                                                | <u>Vorkiist</u>                                | Add to Favorites  | <u>Stan out</u><br>low   <u>Customize Page</u> |
| Calculate Batch Tuttion<br>Calculate Batch Tuttion<br>Calculate Terms in<br>Residency<br>- Calculate Tuttion<br>- View Fee Calculation<br>Messages<br>- Review Fees After<br>Calculate After<br>Calculate After<br>Cancellation<br>- Fees After Calculation<br>- Fees After Calculation<br>- Fees After Calculation<br>- Fees After Calculation<br>- Fees After Calculation<br>- Fees Prior to Portice                                                                                                    | Process List<br>View Process R<br>User ID: Zuner<br>Server:<br>Rum<br>Status:<br>Process List                                                                                                    | Server List<br>Request for<br>Ta Type:<br>Name:<br>Distribution<br>Status                                                                                                    |                              | ♥ Las<br>Q Inst                         | it: 1 Days W Refra<br>tance: to<br>Save On Refresh                                                                                                    | Home<br>sh<br>w all # Ered                 | <u>⊻</u>                                                | <u>Vorklist</u>                                | Add to Favorites  | <u>Stan out</u>                                |
| Calculate Batch Tuttion<br>- Calculate Tuttion<br>- Calculate Tuttion<br>- Calculate Tuttion<br>- View Fee Calculation<br>Messages<br>- Review Fees After<br>Calculate After<br>- Calculate After<br>- Cal     | Process List     View Process I     Ser ID: Zuner     Server:     Run     Status:     Process List     Select Instance                                                                                                    | Server List<br>Request For<br>Tage Type:<br>Name:<br>Distribution<br>Status                                                                                                    | Process                      | Las<br>Q Inst<br>Vser                   | it: 1 Days W Refre<br>tance: to to<br>Save On Refresh<br>Customize, End View                                                                                                    | Home<br>rsh<br>v All # First<br>Run Status | L 1 of 1 ►                                              | Vorklist<br>Last<br>20 Details                 | Add to Favorites  | <u>Stan out</u>                                |
| Calculate Batch Tution<br>- Calculate Tution<br>- Calculate Tution<br>- Calculate Tution<br>- Calculate Tution<br>- View Fee Calculation<br>Messages<br>- Review Fees After<br>Calculate After<br>- Calculate After<br>- Calcul     | Process List     View Process I     Ser ID: Zuner     Ser ID: Zuner     Ser ID: | Server List<br>Request For<br>Tale Type:<br>Server Jost Type<br>COBOL SOL                                                                                                    | Process<br>Name<br>SEPECAL C | ✓ Las<br>Q Inst<br>✓<br>User<br>7Jupera | tt: 1 Days W Refre<br>tance: to to<br>Save On Refresh<br>Custonize   End   View<br>Bun Date/Fime                                                                                                    | Home                                       | L 1 of 1 ≥<br>Distributio<br>Status<br>Posteri          | Vorklist<br>Last<br>20 Details                 | Add to Favorites  | <u>Stan out</u>                                |
| Calculate Batch Tuttion<br>- Calculate Batch Tuttion<br>- Calculate Tuttion<br>- Calculate Tuttion<br>- View Fee Calculation<br>- View Fee Calculation<br>- Calculate After<br>Calculate After<br>- Calculate After<br>- Calc       | Process List     View Process R     User ID: Zuner     Serue:     Run     Status:     Process List     Select Instance     25382                                                                                                    | Server List<br>Request For<br>Type:<br>Name:<br>Distribution<br>Status<br>Sen. Process Type<br>COBOL SQL                                                                                                    | Process<br>Name<br>SFPBCALC  | Las<br>Q Inst<br>V<br>User<br>Zunera    | It: 1 Days Refre<br>ance: I to Contract of the Constraints of the Constraints of the Constra | V AIL   # First<br>Run Status<br>Success   | € <sub>1 of 1</sub><br>Distribution<br>Status<br>Posted | Vorklist Pr Details Details                    | Add to Favorites  | <u>Stan out</u>                                |
| Calculate Batch Tuttion     Calculate Batch Tuttion     Calculate Terms in     Residency     Calculate Terms in     Residency     Calculate After     Calculate After     Calculate After     Calculate After     Cancellation     Fees Prior to Posting     Resord     Cancellation     Caeculate Constraint     Resord     Cancellation     Caeculate After     Cancellation     Caeculate After     Cancellation     Caeculate After     Cancellation     Caeculate After     Cancellation     Caeculate After     Caeculate After     Cancellation     Caeculate After     Caeculate After     Caeculate     Caeculate After     Caeculate     Caeculate After     Caeculate     Caeculate After     Caeculate     Caeculate                                                                                                    | Process List     View Process R     User ID: Zuner     Server:     Run     Status:     Process List     Select Instance     25382                                                                                                    | Server List<br>Request For<br>Tal Type:<br>Name:<br>Distribution<br>Status<br>Ses. Process Type<br>COBOL SQL                                                                                                    | Process<br>Name<br>SFPBCALC  | Las<br>Q Inst<br>V<br>User<br>Zunera    | It: 1 Days W Refre<br>hance: 1 to<br>Save On effresh<br>Customize   Find   View<br>Run Date/Fime<br>08/02/2010 12:23:31PM PDT                                                                                                    | v All   # First<br>Run Status<br>Success   | ↓ v<br>↓ tor t both<br>Status<br>Posted                 | Korklist<br>Details                            | Add to Favorites  | <u>Stan out</u>                                |
| QAU<br>Calculate Batch Tuttion<br>Calculate Terms in<br>Residency<br>- Calculate Terms in<br>Residency<br>- Calculate After<br>Calculate After<br>Calculate After<br>Calculate After<br>Calculate After<br>- Fees Prior to Posting<br>Resort<br>- Fees Prior to Posting<br>Resort<br>- Fution Calc Error<br>Recort<br>D Cancellation<br>- Calculate After Scion Fee<br>- Calculate Admission Fee<br>- Calculate Admission Fee                                                                                                    | Process List     View Process R     User ID: Zuner     Server:     Run     Status:     Process List     Select Instance     25382                                                                                                    | Server List Request For Type:  Name: Distribution Status Seat COBOL SQL                                                                                                    | Process<br>Name<br>SFPBCALC  | Las<br>Las<br>User<br>Zunera            | It: 1 Days W Refre<br>hance: to<br>Save On Refresh<br>Customize   Find   View<br>Run Date/Firme<br>06/02/2010 12:23:31PM PDT                                                                                                    | VAI   # First<br>Run Status<br>Success     | ↓ v<br>1 of 1 b<br>Distribution<br>Status<br>Posted     | Korklist<br>Details                            | Add to Favorites  | <u>Son out</u>                                 |
| Calculate Batch Tuttion     Calculate Batch Tuttion     Calculate Terms in     Residency     Calculate Terms in     Residency     Calculate After     Calculate After     Calculate After     Calculate After     Cancellation     Fees Prior to Posting     Report     Processing     D Cancellation     Calculate After     Calculate After     Calculate     Calculate After     Calculate     Calculate After     Calculate     Calculate     Calcu                                                                                                    | Process List     View Process R     User ID: Zuner     Server:     Run     Status:     Process List     Select Instance     25382                                                                                                    | Server List Request For Type:  Name: Distribution Status Seat: Process Type COBOL SQL                                                                                                    | Process<br>Name<br>SFPBCALC  | User<br>Zunera                          | It: 1 Days W Refre<br>hance: to<br>Save On Refresh<br>Customize   Find   View<br>Run Date/Firme<br>06/02/2010 12:23:31PM PDT                                                                                                    | VAI   # First<br>Run Status<br>Success     | t 1 or 1 P<br>Distributi<br>Status<br>Posted            | Korklist<br>Details                            | Add to Favorites  | <u>Stor out</u>                                |
| Calculate Batch Tuttion     Calculate Batch Tuttion     Calculate Terms in     Residency     Calculate Terms in     Residency     Calculate After     Calculate After     Calculate After     Calculate After     Cancellation     Fees After Calculation     Fees After Calculation     Fees After Calculate     Cancellation     Fees After Calculate     Cancellation     Calculate After Softing     Processing     D Cancellation     Calculate After Softing     Calculate After Softing     Event Control Fees     Calculate After Softing     Calculate After Softing                                                                                                    | Process List     View Process R     User ID: Zuner     Server:     Run     Status:     Process List     Select instance     25382                                                                                                    | Server List Request For Type:  Name: Distribution Status Seg. Process Type COBOL SQL                                                                                                    | Process<br>Name<br>SFPBCALC  | Las<br>Las<br>Inst<br>Viser<br>Zunera   | it: 1 Days Refre<br>hance: to<br>Save On Refresh<br>Custenize   Find   View<br>Run Date/Firme<br>08/02/2010 12:23:31PM PDT                                                                                                    | VAII First<br>Run Status<br>Success        | 1 or 1<br>Distribution<br>Statum<br>Posted              | Last<br>Details                                | Add to Favorites  | <u>Son out</u>                                 |
| Calculate Batch Tuttion<br>- Calculate Batch Tuttion<br>- Calculate Terms in<br>Residency<br>- Calculate Terms in<br>Residency<br>- Calculate After<br>- Calculate After<br>- Calculate After<br>- Calculate After<br>- Calculate After<br>- Ease After Calculation<br>- Fees After Calculation<br>- Fees After Calculation<br>- Fees After Calculation<br>- Fees After Calculation<br>- Fees After Calculation<br>- Fees After Calculation<br>- Fees After Calculation<br>- Calculate After Sign Fee<br>- Calculate After Sign Fee<br>-                                                                 | Process List     View Process R     User ID: Zuner     Server:     Run     Status:     Process List     Select Instance     25382      Go back to Tuilio                                                                                                    | Server List Request For Type:  Name: Distribution Status  Sea: Process Type COBOL SQL                                                                                                    | Process<br>Name<br>SFPBCALC  | ✓ Las<br>Q Instit<br>User<br>zunera     | it: 1 Days W Refre<br>hance: to<br>Save On Refresh<br>Customize   Find   View<br>Run Date/Firme<br>06/02/2010 12:23:31PM PDT                                                                                                    | VAI   # First<br>Run Status<br>Success     | t 1 or 1 P<br>Distributi<br>Status<br>Posted            | tast<br>10<br>0<br>0<br>0<br>0<br>0<br>0<br>13 | Add to Favorites  | <u>Son out</u>                                 |
| Calculate Batch Tuttion<br>- Calculate Batch Tuttion<br>- Calculate Terms in<br>Residency<br>- Calculate Terms in<br>Residency<br>- Calculate After<br>- Calculate After<br>- Calculate After<br>- Calculate After<br>- Calculate After<br>- Calculate After<br>- Fees After Calculation<br>- Fees After Calculation<br>- Fees After Calculation<br>- Fees After Calculation<br>- Fees After Calculation<br>- Fees After Calculation<br>- Fees After Calculation<br>- Calculate Admission Fee<br>- Calculate Admission Fee<br>- Calculate Admission Fees<br>- Calculate Admission Fees<br>- Calculat                                                                 | Process List     View Process R     User ID: Zuner     Server:     Run     Status:     Process List     Select Instance     25382     Go back to Tuille     Run                                                                                                    | Server List Request For Type:  Name: Name: Status Status Seg: Process Type COBOL SQL                                                                                                    | Process<br>Name<br>SFPBCALC  | V Las<br>Q Inst<br>Vser<br>Zunera       | at: 1 Days ♥ Refre<br>hance: 10<br>♥ Save On Refresh<br>Custenize   Eind   Viev<br>Run Date/Firme<br>08/02/2010 12:23:31PM PDT                                                                                                    | VAII First<br>Run Status<br>Success        | 1 or 1<br>Distribution<br>Statum<br>Posted              | Last<br>10<br>0 details                        | Add to Favorites  | <u>Son out</u>                                 |
| Calculate Batch Tuttion     Calculate Batch Tuttion     Calculate Terms in     Residency     Calculate Terms in     Residency     Calculate Atterned     Calculate Atterned     Calculate     Actorned     Calculate     Actorned     Calculate     Actorned     Calculate     Actorned     Calculate     Calculate     Calculate     Actorned     Calculate     Actorned     Calculate                                                                                                    | Process List     View Process R     User ID: Zuner     Server:     Run     Status:     Process List     Select Instance     25382      Go back to Tuilite     Save     Save     Save                                                                                                    | Server List  Request For  Request For  Request For  Server List  Request For  Server List  Request For  Server List  Request For  Request Repute Students  Request Repute Students  Request Repute S | Process<br>Name<br>SFPBCALC  | V Las<br>Q Inst<br>V<br>User<br>zunera  | it: 1 Days ♥ Refre<br>hance: 0 to<br>♥ Save On Refresh<br>Custenize   Eind   Viev<br>Run Date/Firme<br>08/02/2010 12:23:31PM PDT                                                                                                    | VAII First<br>Run Status<br>Success        | 1 or 1<br>Distribution<br>Statum<br>Posted              | Last<br>10<br>0 details                        | Add to Favorites  | <u>Son out</u>                                 |

Note: Your department fees for all the students of MSc 2<sup>nd</sup> onward will be calculated by above steps. You have no need to repeat the above step again to calculate Fees.

Now Go to the link "Student Finanicals" . .

| QAU                                                     |  | Home | Sign.out |
|---------------------------------------------------------|--|------|----------|
|                                                         |  |      |          |
|                                                         |  |      |          |
| el Management System<br>pus Community<br>and Saraliment |  |      |          |
| iculum Management<br>ent Financials                     |  |      |          |
| demic Advisement<br>Up SACR<br>orting Tools             |  |      |          |
| pleTools<br><u>eers</u>                                 |  |      |          |

Click the link "Bill customers".

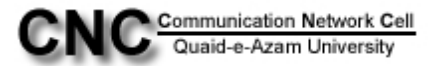

#### QAU

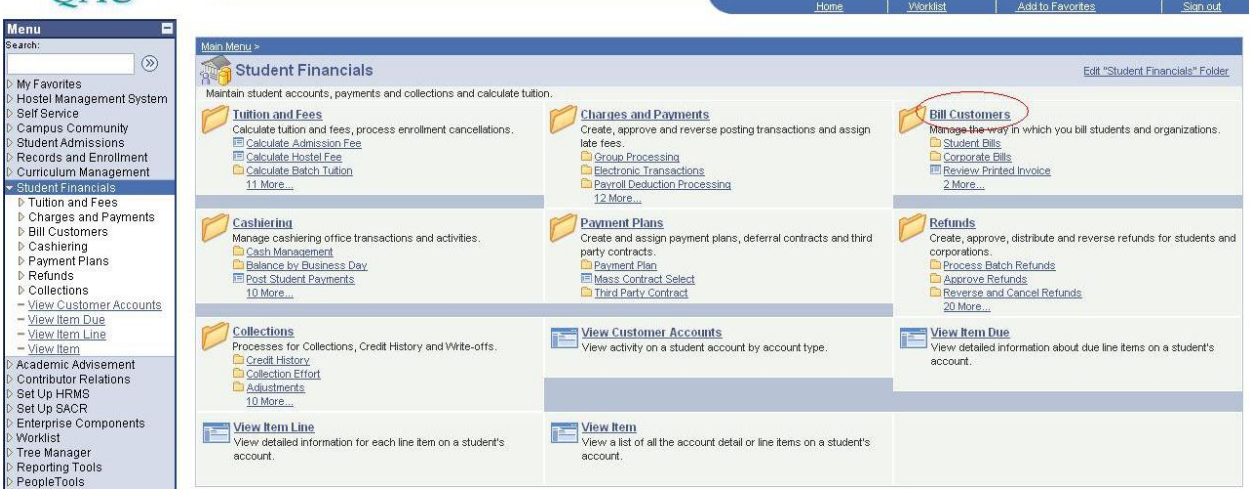

#### Click on "Student Bills" link

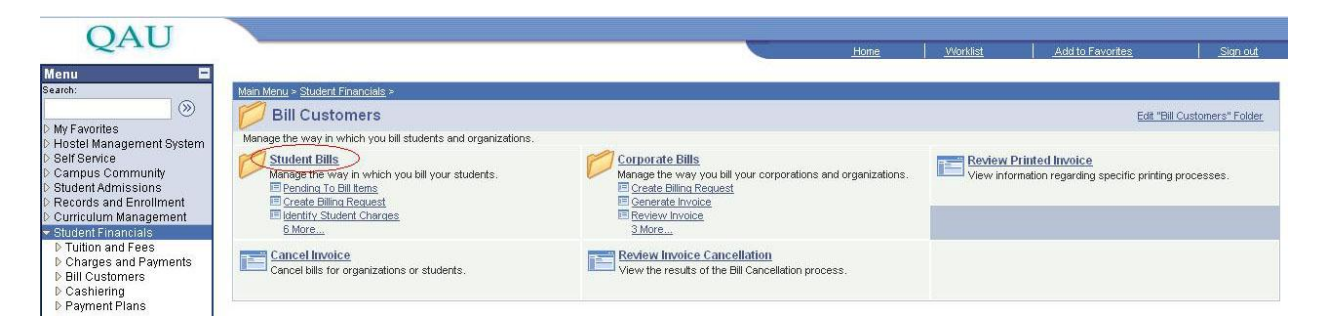

### Click on "Create billing request" link

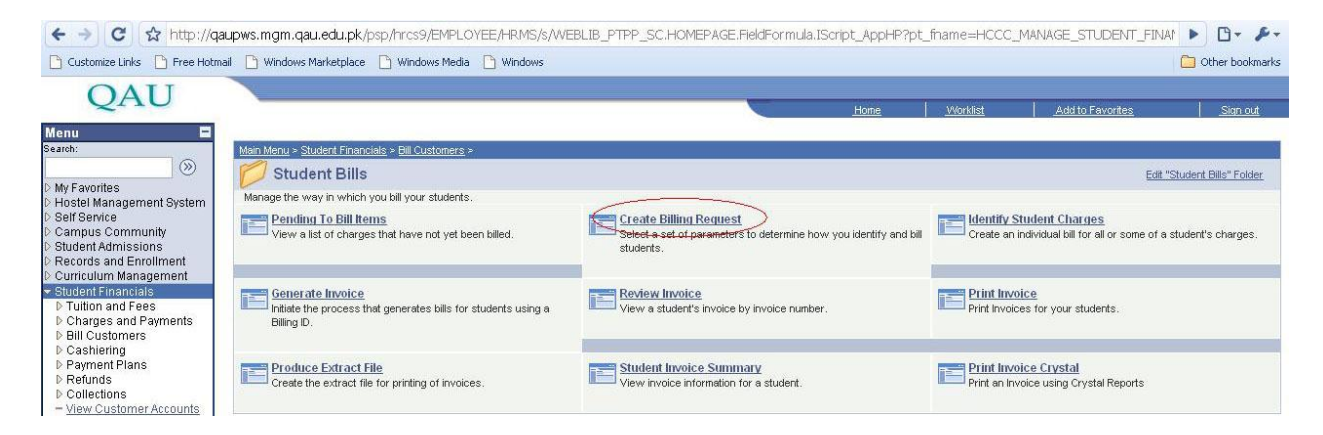

Click on add new value tab.

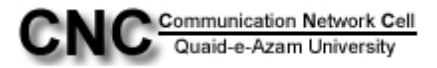

| QAU                                                                       |                           |                                           |                             | - | Home | Worklist | Add to Favorites | Sign out   |
|---------------------------------------------------------------------------|---------------------------|-------------------------------------------|-----------------------------|---|------|----------|------------------|------------|
| Menu 🗖<br>Search:                                                         |                           |                                           |                             |   |      |          |                  | New Window |
| D My Favorites                                                            | <b>Billing Request</b>    |                                           |                             |   |      |          |                  |            |
| D Hostel Management System                                                | Enter any information you | have and click Search. Leave fields blank | < for a list of all values. |   |      |          |                  |            |
| Self Service Campus Community                                             | (                         |                                           |                             |   |      |          |                  |            |
| D Student Admissions                                                      | Find an Existing Value    | Add a New Value                           |                             |   |      |          |                  |            |
| Records and Enrollment     Ourrigulum Management                          | Rusiness Unit:            | heads a star free II                      |                             |   |      |          |                  |            |
| Student Financials                                                        | Dilling Democratik        | begins with 🖌                             | Q                           |   |      |          |                  |            |
| D Tuition and Fees                                                        | Billing Request NDF:      | =                                         |                             |   |      |          |                  |            |
| ♥ Charges and Payments ♥ Bill Customers                                   | Bill By Option:           | begins with 💌                             | Q                           |   |      |          |                  |            |
|                                                                           | Bill Request ID:          | begins with 💌                             | Q                           |   |      |          |                  |            |
| <ul> <li>Pending To Bill Items</li> <li>Create Billing Request</li> </ul> | Billing Request Dt/Time:  | = 🖌                                       |                             |   |      |          |                  |            |
| - Identify Student                                                        | Invoice Start Nbr:        | begins with 💌                             |                             |   |      |          |                  |            |
| Charges<br>Generate Invoice                                               |                           |                                           |                             |   |      |          |                  |            |
| - Review Invoice                                                          |                           |                                           |                             |   |      |          |                  |            |
| <ul> <li>Print Invoice</li> <li>Produce Extract File</li> </ul>           | Search Clear              | Basic Search 📳 Save Search Criteria       |                             |   |      |          |                  |            |

In Business Unit: select the lookup value QAUNV. And in Bill By Option: field lookup the value "Bill Range" or N.

| QAU                                                                                                    |                                                                                                    | <u>Home</u> | <u>Worklist</u> | Add to Favorites | Sign out          |
|----------------------------------------------------------------------------------------------------|----------------------------------------------------------------------------------------------------|-------------|-----------------|------------------|-------------------|
| Menu         ■           Search:         ③           D My Favorites         ③           D Hostel Management System         D Self Service           D Campus Community         D Student Adminisions           D Records and Enrollment         D Curriculum Management           D Lorriculum Anagement         D Untriculum Anagement           D Bli Customers         ■ Bli Customers           → Bli Customers         → Bli Customers           → Create Blimg Request         − Identify Student | Billing Request         Eind an Existing Value         Add a New Value         Business Unit:         OAUNV/Q         Billing Request Nbr:         Billing Request Nbr:         Bill By Option:         Add |             |                 |                  | <u>New Window</u> |

Click on Add button after filling all values.

In **Billing ID:** Select from Lookup the value according to your department and your Program. Like "<u>B-MSANT-U</u>" for MSc Anthropology. Give the value for Due Days like 2 for two days etc.

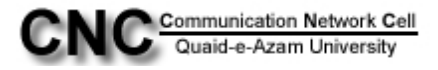

| QAU                                                                                                    |                                                                                                    |                           | -                                                      | Home                           | Worklist  | Add to Favorites  | Sign out       |
|----------------------------------------------------------------------------------------------------|----------------------------------------------------------------------------------------------------|---------------------------|--------------------------------------------------------|--------------------------------|-----------|-------------------|----------------|
| Menu<br>Search:<br>> My Favorites<br>> Hostel Management System<br>> Self Service<br>> Campus Community<br>> Student Arminisions<br>> Records and Enrollment<br>> Curriculum Management<br>> Curriculum Management<br>> Curriculum Anagement<br>> Curriculum Anagement<br>> Ditarges and Payments<br>> Dicharges and Payments<br>- Student Films | Billing Request 1     Billing Request 2       Business Unit:     QAUNV     QAU Bursar       Bill By Option:     Bill Range       'Billing ID:     B-MSANT-U     Bill       'Invoice Date:     08/02/2010     Bill | Billing Request Nbr: 9999 | 999999 zunera<br>Due Date<br>Enter a<br>Due D<br>Due D | Days<br>Due Date or Du<br>ate: | ie Days   | <u>New Window</u> | Customize Page |
| <ul> <li>Pending To Bill Items</li> <li>Create Billing Request</li> </ul>                                                                                                    | Item Due Info                                                                                                    | Customiz                  | E   Find   View All                                    | First 🖸 1 of 1 🕨               | Last      |                   |                |
| - Identify Student                                                                                                    |                                                                                                    |                           |                                                        | Ŧ                              |           |                   |                |
| - Generate Invoice<br>- Review Invoice<br>- Print Invoice<br>- Produce Extract File<br>- Student Invoice                                                                                                    | Invoice Range                                                                                                    |                           | 23                                                     |                                |           |                   |                |
| Summary<br>- Print Invoice Crystal                                                                                                    | Start:                                                                                                    | End:                      |                                                        |                                |           |                   |                |
| Corporate Bills <u>Review Printed Invoice</u> <u>Cancel Invoice</u> <u>Review Invoice</u>                                                                                                    | Save Notify Previous tab (                                                                                                    | Next tab                  |                                                        | Add Dupdat                     | e/Display |                   |                |

Now click on second tab "Billing Request 2".

In **Bill term:** Select the value from drop down as one term. In **From Term:** give the value 1013 and in **To:** give the value 1011. Select the value for **Invoice layout:** from lookup as MAINCAMPUS.

| O L T T                                                                         |                                                                                    |                  |                  |
|---------------------------------------------------------------------------------|------------------------------------------------------------------------------------|------------------|------------------|
| QAU                                                                             | Home Worklist                                                                      | Add to Favorites | Sign out         |
| Menu 🗖                                                                          |                                                                                    |                  | 1                |
| Search:                                                                         |                                                                                    | New Window       | w Customize Page |
| ()<br>()<br>()<br>()<br>()<br>()<br>()<br>()<br>()<br>()<br>()<br>()<br>()<br>( | Diffice Description Descript 2                                                     |                  |                  |
| My Favorites Hostel Management System                                           | Diming Request 1 Diming Request 2                                                  |                  |                  |
| D Self Service                                                                  | Business Unit: QAUNV QAU Bursar Billing Request Nbr: 9999999999 zunera             |                  |                  |
| D Student Admissions                                                            | Bill Term                                                                          |                  |                  |
| D Records and Enrollment                                                        | Bill Term: One Term 🔽 From Term: 1013 📿 Fall 2010 To: 1013 📿 Fall 2010             |                  |                  |
| Student Financials                                                              | Print Options                                                                      |                  |                  |
| D Tuition and Fees<br>Charges and Payments                                      | Invoice Lavout: MAINCAMPUS O Main Campus Invoices Aid Term From:                   |                  |                  |
| ⇒ Bill Customers     ⇒ Btudent Dille                                            |                                                                                    |                  |                  |
| <ul> <li>Pending To Bill Items</li> </ul>                                       |                                                                                    |                  |                  |
| <ul> <li>Create Billing Request</li> <li>Identify Student</li> </ul>            | Generate & Print Rill Print Schedule of Classes for Term:                          |                  |                  |
| Charges                                                                         |                                                                                    |                  |                  |
| <ul> <li>Generate Invoice</li> <li>Review Invoice</li> </ul>                    | Address osage: malling address                                                     |                  |                  |
| - Print Invoice                                                                 | Output File Directory:                                                             |                  |                  |
| - Student Invoice                                                               | Override Address Info 🖉 Address not required 🛛 Use Email Address 🔹 Print Zero Bill |                  |                  |
| Summany<br>= Print Invoice Orietal                                              | Information Messages & Errors                                                      |                  |                  |
| D Corporate Bills                                                               |                                                                                    |                  |                  |
| <ul> <li><u>Review Printed Invoice</u></li> <li>Cancel Invoice</li> </ul>       | Save ENotify ePrevious tab Next tab Refresh                                        |                  |                  |
| - Review Invoice                                                                | Billing Request 1 Billing Request 2                                                |                  |                  |
| Gancenadon                                                                      |                                                                                    |                  |                  |

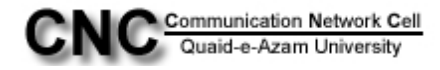

Tick the check box Address not required as checked.

After filling all the above values carefully click on Generate Invoice button.

| OAU                                                        |                                                                              |                 | 1            | 1                | 1                       |
|------------------------------------------------------------|------------------------------------------------------------------------------|-----------------|--------------|------------------|-------------------------|
| ~                                                          |                                                                              | Home            | Worklist     | Add to Favorites | Sign out                |
| Menu 🗖                                                     |                                                                              |                 |              | Nauton dan Lita  |                         |
| Seaton                                                     | $\checkmark$                                                                 |                 |              | New window   He  | ip   <u>Customize F</u> |
| D My Eavorites                                             | Billing Request 1 Billing Request 2                                          |                 |              |                  |                         |
| D Hostel Management System                                 |                                                                              |                 |              |                  |                         |
| D Self Service                                             | Business Unit: QAUNV QAU Bursar Billing Request Nbr: 4819 PS                 |                 |              |                  |                         |
| D Student Admissions                                       | Bill Term                                                                    |                 |              |                  |                         |
| Records and Enrollment                                     | Bill Term: One Term Y From Term: Fall 2010 To: Fall 2010                     | all 2010        |              |                  |                         |
| Curriculum Management<br>Student Financials                | Print Ontions                                                                |                 |              |                  |                         |
| D Tuition and Fees                                         | Princ Options                                                                |                 |              |                  |                         |
| Charges and Payments<br>Dill Questomere                    | Invoice Layout: CANCAMPU Main Campus Invoices Aid Term From:                 |                 |              |                  |                         |
| Student Bills                                              | Output Format: Other Bill (SQR) To:                                          |                 |              |                  |                         |
| - Pending To Bill Items                                    | () Concepts In silve                                                         |                 |              |                  |                         |
| <ul> <li>Create Billing Request</li> </ul>                 | Generate & Drint Pill                                                        |                 |              |                  |                         |
| Charges                                                    |                                                                              |                 |              |                  |                         |
| - Generate Invoice                                         | Address Usage: Mailing Address                                               |                 |              |                  |                         |
| - <u>Review Invoice</u>                                    | Output File Directory:                                                       |                 |              |                  |                         |
| - Produce Extract File                                     | Override Address late Oddress net required Use Ewail Address Drivt Zere Bill | Generate        | Invoice      |                  |                         |
| - Student Invoice                                          | override Address into                                                        |                 |              |                  |                         |
| <ul> <li>Summary</li> <li>Print Invoice Crystal</li> </ul> | intormation messages a criors                                                |                 |              |                  |                         |
| D Corporate Bills                                          | Invoice Generated                                                            |                 |              |                  |                         |
| Review Printed Invoice     Concol Invoice                  | Save Notify @Previous tab @Nevt tab                                          | E-Add R In      | Hate Display |                  |                         |
| - Review Invoice                                           |                                                                              | Carrier Scholer |              |                  |                         |
| Cancellation                                               | Billing Request 1   Billing Request 2                                        |                 |              |                  |                         |

Now go to first tab "Billing Request1" and note down **Billing Request Nbr:** and **Invoice range Start: End:** The start and End range will tell that how many students have been billed. You can verify the number of students here with the total students in your respective program.

| OAU                                                                                                    |                                                                                                    |                  |                           |
|----------------------------------------------------------------------------------------------------|----------------------------------------------------------------------------------------------------|------------------|---------------------------|
| QAU                                                                                                    | Home Worklist                                                                                                    | Add to Favorites |                           |
| Menu     Image: Constraint of the second second secon | Billing Request 1         Business Unit:       QAUNY       QAU Bursar       Billing Request Nbr:       4823       PS         Bill By Option:       Bill Range       Due Date: Days         'Billing ID:       Enter a Due Date or Due Days       Due Date:         'hrvoice Date:       Bill 22010       Due Date:       Due Date: | New Window   Hel | b   <u>Customize Page</u> |
| ♥ Bill Customers                                                                                                    | ID: Due Days: 2                                                                                                    |                  |                           |
|                                                                                                    |                                                                                                    |                  |                           |
| - Pending To Bill Items                                                                                                    | Item Due Info Customize   Find   View All   ## First 1 of 1 Ib Last                                                                                                    |                  |                           |
| - Create Billing Request                                                                                                    | <u>*Term Description Due Date Due Days</u>                                                                                                    |                  |                           |
| Charges                                                                                                    |                                                                                                    |                  |                           |
| = Generate Invoice                                                                                                    |                                                                                                    |                  |                           |
| = Review Invoice                                                                                                    |                                                                                                    |                  |                           |
| - Print Invoice                                                                                                    |                                                                                                    |                  |                           |
| - Produce Extract File                                                                                                    | In vice Dense                                                                                                    |                  |                           |
| - Student Invoice                                                                                                    | invoice range                                                                                                    |                  |                           |
| Summary                                                                                                    | Statt: QALLINVOICE-0000009823 End: QALLINVOICE-0000009824 08/02/00 1:55:24PM                                                                                                    |                  |                           |
| - Print Invoice Crystal                                                                                                    |                                                                                                    |                  |                           |
| - Poview Printed Invoice                                                                                                    | Save Multity @Previous tab @Next tab @Refresh                                                                                                    |                  |                           |
| - Cancel Invoice                                                                                                    | Block Floor Schercock Floorer Schercock                                                                                                    |                  |                           |
| - Review Invoice                                                                                                    | Billing Request 1   Billing Request 2                                                                                                    |                  |                           |
| Concollation                                                                                                    |                                                                                                    |                  |                           |

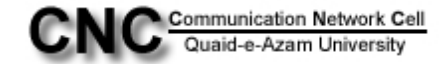

*e.g if invoice range start:*\_QAU-INVOICE-0000000140 and End: QAU-INVOICE-0000000160 it means total 20 students have been billed.

Now go to "Print Invoice" link on left panel.

Click on add new value tab ..

Then give any value in Run Control ID like Print-ANT for anthropology

| OATI                                                                      |                                          |   |      |          |                  |                 |
|---------------------------------------------------------------------------|------------------------------------------|---|------|----------|------------------|-----------------|
| QAU                                                                       |                                          |   | Home | Worklist | Add to Favorites | Sign out        |
| Menu 🗖                                                                    |                                          |   |      |          |                  |                 |
| Search:                                                                   |                                          |   |      |          |                  | New Window Help |
| (>>                                                                       |                                          |   |      |          |                  |                 |
| My Favorites                                                              | Print Invoice Other                      |   |      |          |                  |                 |
| Hostel Management System                                                  |                                          |   |      |          |                  |                 |
| D Self Service                                                            | Eind an Existing Value Add a New Value   | _ |      |          |                  |                 |
| Student Admissions                                                        | ystem                                    |   |      |          |                  |                 |
| Records and Enrollment                                                    | Run Control ID: PRINT-ANT                |   |      |          |                  |                 |
| Curriculum Management                                                     |                                          |   |      |          |                  |                 |
| Student Financials Difference                                             |                                          |   |      |          |                  |                 |
| Charges and Payments                                                      | AUU                                      |   |      |          |                  |                 |
|                                                                           |                                          |   |      |          |                  |                 |
|                                                                           | Find an Existing Value   Add a New Value |   |      |          |                  |                 |
| <ul> <li>Pending To Bill Items</li> <li>Create Dilling Deguast</li> </ul> |                                          |   |      |          |                  |                 |
| <ul> <li>Identify Student</li> </ul>                                      |                                          |   |      |          |                  |                 |
| Charges                                                                   |                                          |   |      |          |                  |                 |
| - Generate Invoice                                                        |                                          |   |      |          |                  |                 |
| - Review Invoice                                                          |                                          |   |      |          |                  |                 |
| <ul> <li>Print Invoice</li> <li>Produce Extract File</li> </ul>           |                                          |   |      |          |                  |                 |

Select **Business Unit:** value from lookup: as QAUNV.

Select the value from drop down for **Print Invoice by:** Billing Request Number. And in **Req Nbr:** enter the value Billing request number that you have noted down before.

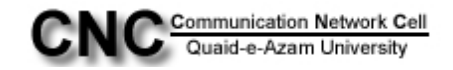

Tick the checkbox **Override Bill Request Layout** and press save button.

| QAU                                                                                                    | Home Works                                                                                                    | t Add to Favorites Sign out            |
|----------------------------------------------------------------------------------------------------|----------------------------------------------------------------------------------------------------|----------------------------------------|
| it State State Sta | Student Invoice Other Run Control ID: PRINT-ANT Report Manager Process Monitor Run                                                                                                    | <u>New Window   Help</u>   Customize F |
| dent Admissions<br>cords and Enrollment<br>riculum Management<br>dent Financials<br>'ultion and Fees<br>harges and Payments<br>ill Customers<br>? Student Bills<br>— Pending To Bill Items                                                                                                    | Print Options       'Business Unit:     QAUNY Q QAU Bursar     Output XML Data:     No       Print Invoice by:     Billing Request Number     Output Chunk Size:     200       Reg Nbr:     234 Q     234 Q |                                        |
| - Create Billing Request     Identify Student     Charges     - Generate Invoice     - Review Invoice     - Print Invoice     - Produce Extract File     - Student Invoice                                                                                                    | Override Bill Request  Override Bill Request Layout  Invoice Layout: MAINCAMPUSQ Main Campus Invoices  Aid Term From: Aid Term To:                                                                          |                                        |
| Summary<br>- Print Invoice Crystal<br>Corporate Bills<br>- Review Printed Invoice<br>- Cancel Invoice<br>- Review Invoice<br>Cancel Lation                                                                                                    | Address Usage: MAILING Q Mailing Address          Print Schedule of Classes       Term:       Q         Override Address Info       Charles Info       Description                                          |                                        |
| Cashlering<br>Payment Plans<br>Refunds<br>Collections                                                                                                    | Save Notify                                                                                                    |                                        |

Now Press Run button on top right corner .

Check the checkbox Print Invoices and click OK button.

| OAU                                                                  |                                    |                                        |                     |                     | 1.000              |                                         |
|----------------------------------------------------------------------|------------------------------------|----------------------------------------|---------------------|---------------------|--------------------|-----------------------------------------|
| Menu E                                                               |                                    |                                        |                     | -                   | Home Viorklis      | <u>add to Favorites</u> <u>Sian out</u> |
| Search:                                                              |                                    |                                        |                     |                     |                    | New Window   Help   Customize Page      |
| D My Favorites                                                       | Process Scheduler Request          |                                        |                     |                     |                    |                                         |
| > Hostel Management System<br>> Self Service                         | User ID: PS                        | Run C                                  | Control ID: PRINT-A | NT                  |                    |                                         |
| Campus Community     Student Admissions     Beserve and Enrollment   | Server Name:                       | <ul> <li>Run Date: 08/02/20</li> </ul> | 10 🛐                |                     |                    |                                         |
| D Curriculum Management                                              | Recurrence:                        | ▼ Run Time: 2:02:11P                   | M                   | et to Current Date/ | lime               |                                         |
| D Tuition and Fees                                                   | Time Zone: Q                       |                                        |                     |                     |                    |                                         |
| D Charges and Payments                                               | Process List<br>Select Description | Process Name                           | Process Type        | *Type *f            | ormat Distribution |                                         |
| <ul> <li>Student Bills</li> <li>Pending To Bill Items</li> </ul>     | Print Non-Jetforms Invoice         | SFBILLIV                               | SQR Report          | VVeb 💌 F            | PDF V Distribution |                                         |
| <ul> <li>Create Billing Request</li> <li>Identify Student</li> </ul> | Print Invoices                     | SSF_PRNT_INV                           | XML Publisher       | Web 🖌 F             | PDF 🔽 Distribution |                                         |
| Charges<br>- Generate Invoice                                        |                                    |                                        |                     |                     |                    |                                         |
| - Review Invoice                                                     | $\frown$                           |                                        |                     |                     |                    |                                         |
| - Produce Extract File                                               | OK Cancel                          |                                        |                     |                     |                    |                                         |
| Summary                                                              |                                    |                                        |                     |                     |                    |                                         |

Click on Process Monitor and Refresh the page and note down the instance number. After Success click on *Go back to Print Invoice Other* 

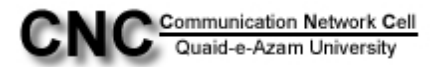

| v                                                                                                    |                                                                |                          |                                       |                       |                  |                       |
|----------------------------------------------------------------------------------------------------|----------------------------------------------------------------|--------------------------|---------------------------------------|-----------------------|------------------|-----------------------|
| QAU                                                                                                    |                                                                |                          | Home                                  | Worklist              | Add to Favorites | Sign out              |
| Menu                                                                                                    | Process List Server List                                       |                          | _                                     |                       | New Window       | <u>Customize Page</u> |
| <ul> <li><u>Review Fees After</u></li> <li><u>Calculation</u></li> <li><u>Calculate After</u></li> <li><u>Cancellation</u></li> <li><u>Fees After Calculatio</u></li> <li>Report</li> </ul>                                                                                                    | User ID: Zunera Q Type:<br>Server: Name:<br>Run Status: Status | Last: 1<br>Q Instance:   | Days Refresh<br>to<br>Save On Refresh |                       |                  |                       |
| - Fees Prior to Posting                                                                                                    | Process List                                                   | Brosser                  | Customize   Find   View All   🏭 First | I of 1 Last           |                  |                       |
| - Tuition Calc Error                                                                                                    | Select Instance Seq. Process Type                              | Name User Run Date       | <u>Time</u> Run Status                | Status Details        |                  |                       |
| D Australian Loan                                                                                                    | 25382 COBOL SQL                                                | SFPBCALC zunera 08/02/20 | IO 12:23:31PM PDT Success             | Posted <u>Details</u> |                  |                       |
| Processing<br>Cancellation<br>- Calculate Admission E.<br>- Calculate Admission E.<br>- Calculate Addis Fae<br>- Assian Ontional Fees<br>- Equation Variables<br>- Lockin Tuttion Amount<br>- Process Tuttion Amount<br>- Review Calculation<br>- Review Calculation<br>- Review Fees Ater<br>- Calculation<br>- Review Fees Ater<br>- Calculation<br>- Review Fees Ater | Co back to Tuition for Multiple Students                       |                          |                                       |                       |                  |                       |

Click on Report manager

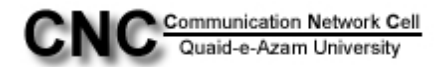

| QAU                                                                                                    | Home Vivorkis                                                                      | t Add to Favorites     | Sign out                   |
|----------------------------------------------------------------------------------------------------|------------------------------------------------------------------------------------|------------------------|----------------------------|
| Menu  Search:  My Favorites Hy Favorites Hotstel Management System Self Service Campus Community Student Admissions | Student Invoice Other Run Control ID: PRINT-ANT Report Manager Process Monitor Run | <u>New Window</u>   He | lp   <u>Customize Page</u> |
| <ul> <li>Records and Enrollment</li> <li>Curriculum Management</li> <li>Chudent Signaticulus</li> </ul>             | Print Options                                                                      |                        |                            |
| <ul> <li>Student Financials</li> <li>Tuition and Fees</li> <li>Charges and Demosts</li> </ul>                       | 'Business Unit: QAUNV Q QAU Bursar Output XML Data: No                             |                        |                            |
| ♥ Bill Customers                                                                                                    | Print Invoice by: Customer ID 🛛 Voutput Chunk Size: 200                            |                        |                            |
| Student Bills                                                                                                    | D:                                                                                 |                        |                            |
| - Create Billing Request                                                                                            |                                                                                    |                        |                            |
| - Identify Student                                                                                                  | Invoice Number:                                                                    |                        |                            |
| - Generate Invoice                                                                                                  | Override Bill Request                                                              |                        |                            |
| Review Invoice     Print Invoice                                                                                    | Override Bill Request Layout                                                       |                        |                            |
| - Produce Extract File                                                                                              |                                                                                    |                        |                            |
| - Student Invoice<br>Summary                                                                                        |                                                                                    |                        |                            |
| - Print Invoice Crystal                                                                                             | Aid Term From: Aid Term To:                                                        |                        |                            |
| - Review Printed Invoice                                                                                            | Address Usage: 🔍                                                                   |                        |                            |
| - Cancel Invoice                                                                                                    | Print Schedule of Classes Term:                                                    |                        |                            |
| Cancellation                                                                                                    | Override Address Info Address not required Use Email Address Print Zero Bill       |                        |                            |
| D Cashiering                                                                                                    |                                                                                    |                        |                            |
| D Refunds                                                                                                    |                                                                                    |                        |                            |
| D Collections                                                                                                    | Save & Return to Search Notify                                                     |                        |                            |
| - Yiew Customer Accounts                                                                                            |                                                                                    |                        |                            |

The go to Third tab Administration tab.

| OAU                                           |                                                                                                    |                    |                                                                                                    |                         |           | -                  |           |        | THE ENGINEERING INC. |                  | Controllige Controllige Control |
|-----------------------------------------------|----------------------------------------------------------------------------------------------------|--------------------|----------------------------------------------------------------------------------------------------|-------------------------|-----------|--------------------|-----------|--------|----------------------|------------------|---------------------------------|
| Manual                                        |                                                                                                    |                    |                                                                                                    |                         |           |                    |           | litems | Worklist             | Add to Favorites | <u>_Skin.out</u>                |
| Search:                                       |                                                                                                    |                    |                                                                                                    |                         |           |                    |           |        |                      | New Window   He  | Ip   Customize Page             |
| (3)                                           |                                                                                                    | -                  |                                                                                                    |                         |           |                    |           |        |                      |                  |                                 |
| D My Favorites                                | (i Lint)                                                                                                    | Explorer           | Administration Archive                                                                                                    | 6) ( )                  |           |                    | -         |        |                      |                  |                                 |
| D Self Service                                | View Report                                                                                                    | ts For             | and the second second se |                         |           |                    |           |        |                      |                  |                                 |
| D Campus Community                            | User ID:                                                                                                    |                    | Туре:                                                                                                    | M Last:                 | 1 Hours   | V 1                | Refresh   |        |                      |                  |                                 |
| D Records and Enrollment                      | Status:                                                                                                    |                    | Folder:                                                                                                    | Instance:               |           | to:                |           |        |                      |                  |                                 |
| D Curriculum Management<br>Student Financials | Report List                                                                                                    | 0. 0°58            | <u>Cu</u>                                                                                                    | stomize   Find   View . | NI   📶 PI | rst 🖪 1.2          | of 2 Last |        |                      |                  |                                 |
| D Tuition and Fees                            | Select                                                                                                    | Report Prcs        | Description                                                                                                    | Request                 | Format    | Statum             | Details   |        |                      |                  |                                 |
| D Charges and Payments D Bill Customers       | and a second second second second second second second second second second second second second second second | 10. Instance       |                                                                                                    | Date/Lime               | Acrobat   | THE REAL PROPERTY. |           | -      |                      |                  |                                 |
| Student Bills                                 | $ \rightarrow $                                                                                                | 20148 25144        | SSF PRNT INV Print Invoice                                                                                                    | 2:03:20PM               | (".pdf)   | Posted             | Details   |        |                      |                  |                                 |
| - Create Billing Request                      |                                                                                                    | 20147 25144        | Print Invoices                                                                                                    | 08/02/2010              | Acrobat   | Posted             | Details   |        |                      |                  |                                 |
| - Identify Student                            |                                                                                                    |                    |                                                                                                    | 2:02:56PM               | (pa)      |                    |           |        |                      |                  |                                 |
| - Generate Invoice                            |                                                                                                    |                    |                                                                                                    |                         |           |                    |           |        |                      |                  |                                 |
| - Review Invoice                              |                                                                                                    |                    |                                                                                                    |                         |           |                    |           |        |                      |                  |                                 |
| - Produce Extract File                        | Select Al                                                                                                    | Deselec            | t All                                                                                                    |                         |           |                    |           |        |                      |                  |                                 |
| - Student Invoice                             | Delete                                                                                                    | lick the delete bu | utton to delete the selected repo                                                                                                    | ort(s)                  |           |                    |           |        |                      |                  |                                 |
| - Print Invoice Crystal                       | Go back to P                                                                                                   | rint Invoice Other |                                                                                                    |                         |           |                    |           |        |                      |                  |                                 |
| D Corporate Bills                             |                                                                                                    |                    |                                                                                                    |                         |           |                    |           |        |                      |                  |                                 |
| - Cancel Invoice                              | Save                                                                                                    |                    |                                                                                                    |                         |           |                    |           |        |                      |                  |                                 |
| - Review Invoice                              |                                                                                                    |                    | www.conference.com                                                                                                    |                         |           |                    |           |        |                      |                  |                                 |
| D Cashiering                                  | LIST I EXplorer                                                                                                | Administration     | Archives                                                                                                    |                         |           |                    |           |        |                      |                  |                                 |
| D Payment Plans                               |                                                                                                    |                    |                                                                                                    |                         |           |                    |           |        |                      |                  |                                 |
| D Collections                                 |                                                                                                    |                    |                                                                                                    |                         |           |                    |           |        |                      |                  |                                 |
| - View Customer Accounts                      |                                                                                                    |                    |                                                                                                    |                         |           |                    |           |        |                      |                  |                                 |
| - View Item Line                              |                                                                                                    |                    |                                                                                                    |                         |           |                    |           |        |                      |                  |                                 |
| - View Item                                   |                                                                                                    |                    |                                                                                                    |                         |           |                    |           |        |                      |                  |                                 |
| D Contributor Relations                       |                                                                                                    |                    |                                                                                                    |                         |           |                    |           |        |                      |                  |                                 |
| D Set Up HRMS<br>D Set Up SACR                |                                                                                                    |                    |                                                                                                    |                         |           |                    |           |        |                      |                  |                                 |
| Enterprise Components                         |                                                                                                    |                    |                                                                                                    |                         |           |                    |           |        |                      |                  |                                 |
| D Worklist<br>D Tree Manager                  |                                                                                                    |                    |                                                                                                    |                         |           |                    |           |        |                      |                  |                                 |
| Reporting Tools                               |                                                                                                    |                    |                                                                                                    |                         |           |                    |           |        |                      |                  |                                 |
| - Careers                                     |                                                                                                    |                    |                                                                                                    |                         |           |                    |           |        |                      |                  |                                 |
| - Change My Password                          |                                                                                                    |                    |                                                                                                    |                         |           |                    |           |        |                      |                  |                                 |
| - My System Profile                           |                                                                                                    |                    |                                                                                                    |                         |           |                    |           |        |                      |                  |                                 |
| - My Dictionary                               |                                                                                                    |                    |                                                                                                    |                         |           |                    |           |        |                      |                  |                                 |
|                                               |                                                                                                    |                    |                                                                                                    |                         |           |                    |           |        |                      |                  |                                 |
|                                               |                                                                                                    |                    |                                                                                                    |                         |           |                    |           |        |                      |                  |                                 |

Your report will be there with name SSF\_Print\_INV against your instance number. Click on it and All students' Challan will be open in pdf form. Take a print of it.

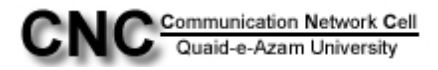